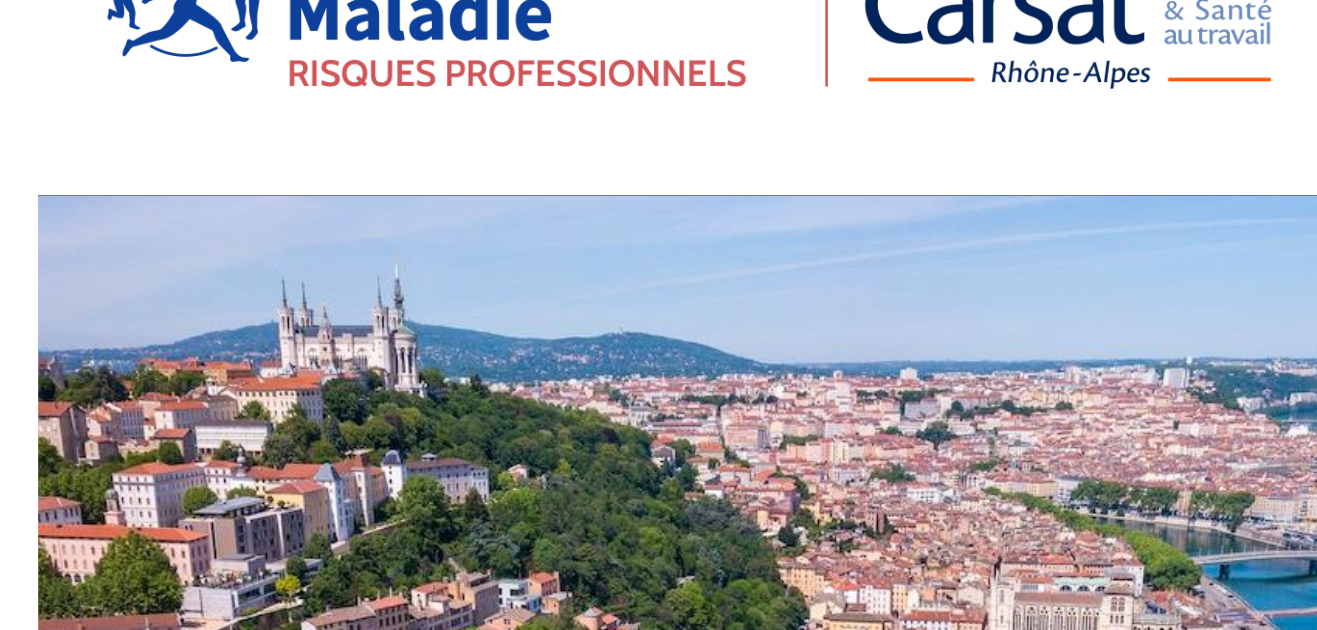

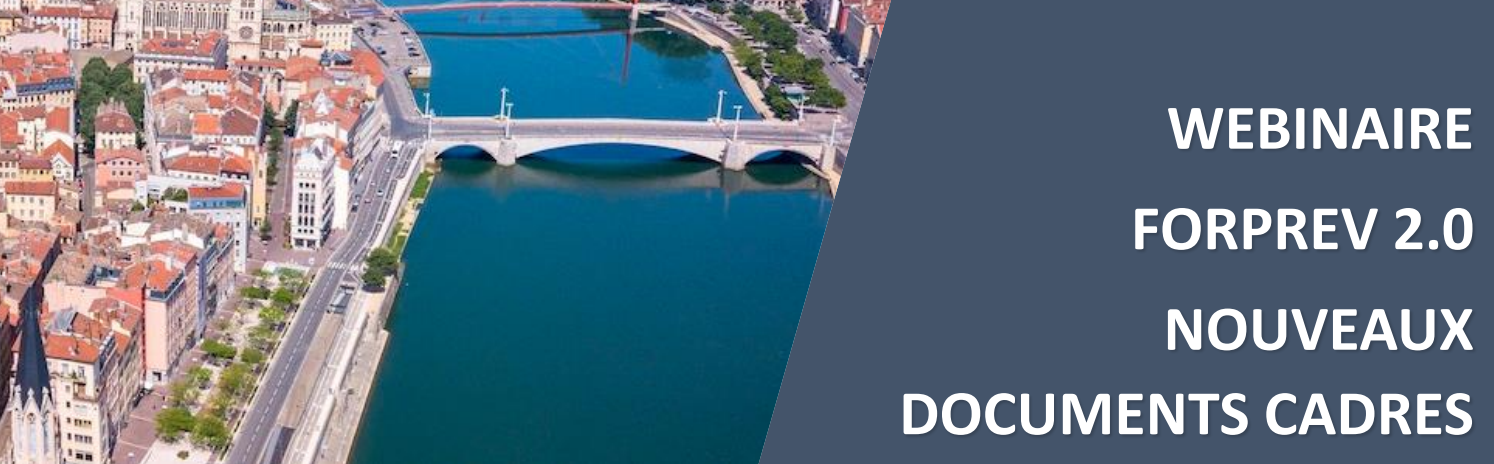

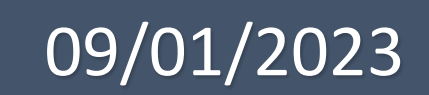

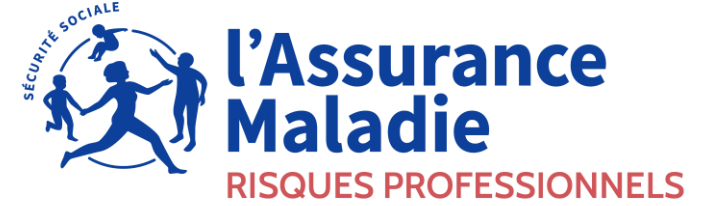

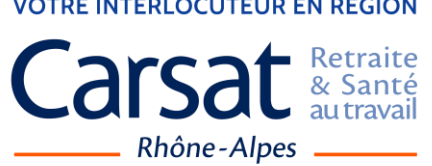

**VOTRE INTERLOCUTEUR EN RÉGION** 

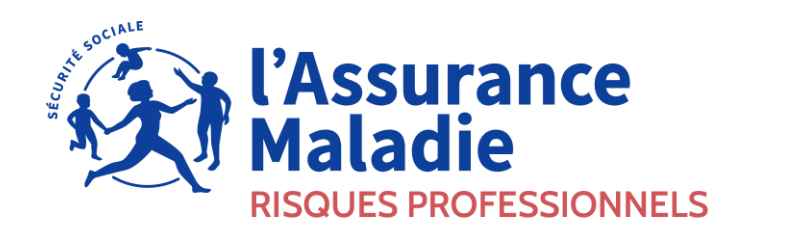

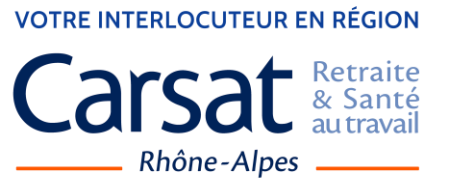

#### Au programme :

- Première connexion
- Gestionnaires ou délégataires
- Gestion des habilitations
- Création des certificats
- Questions / Réponses

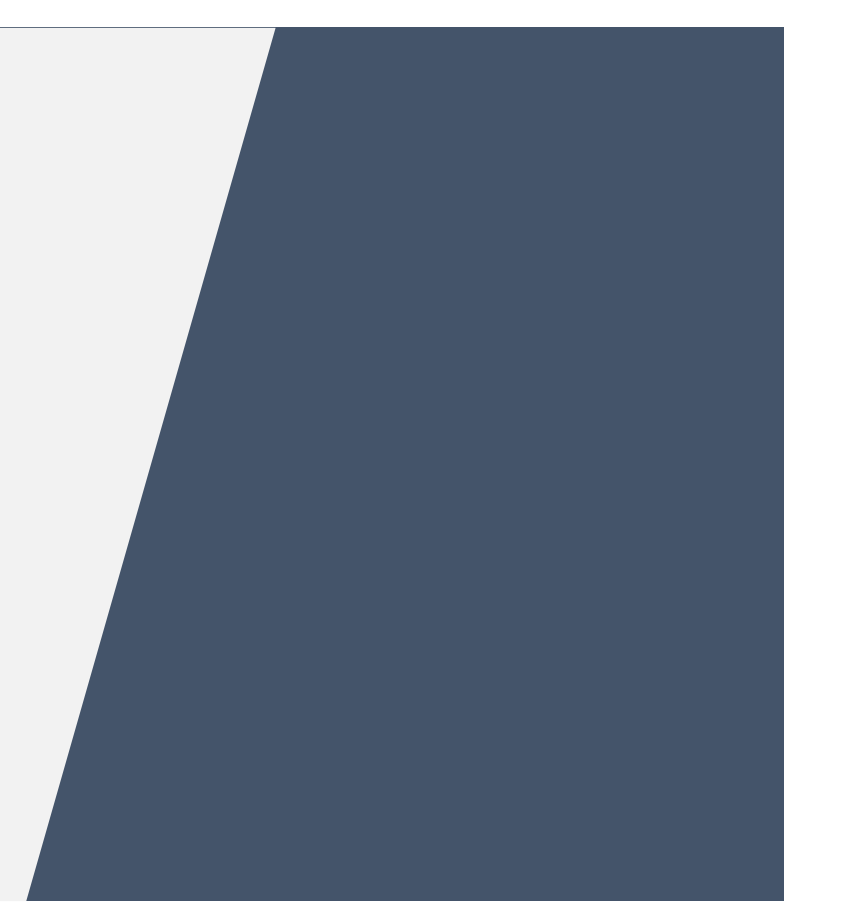

# PREMIÈRE CONNEXION

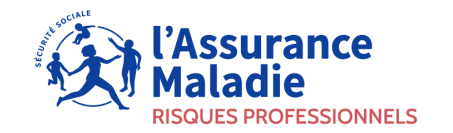

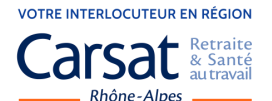

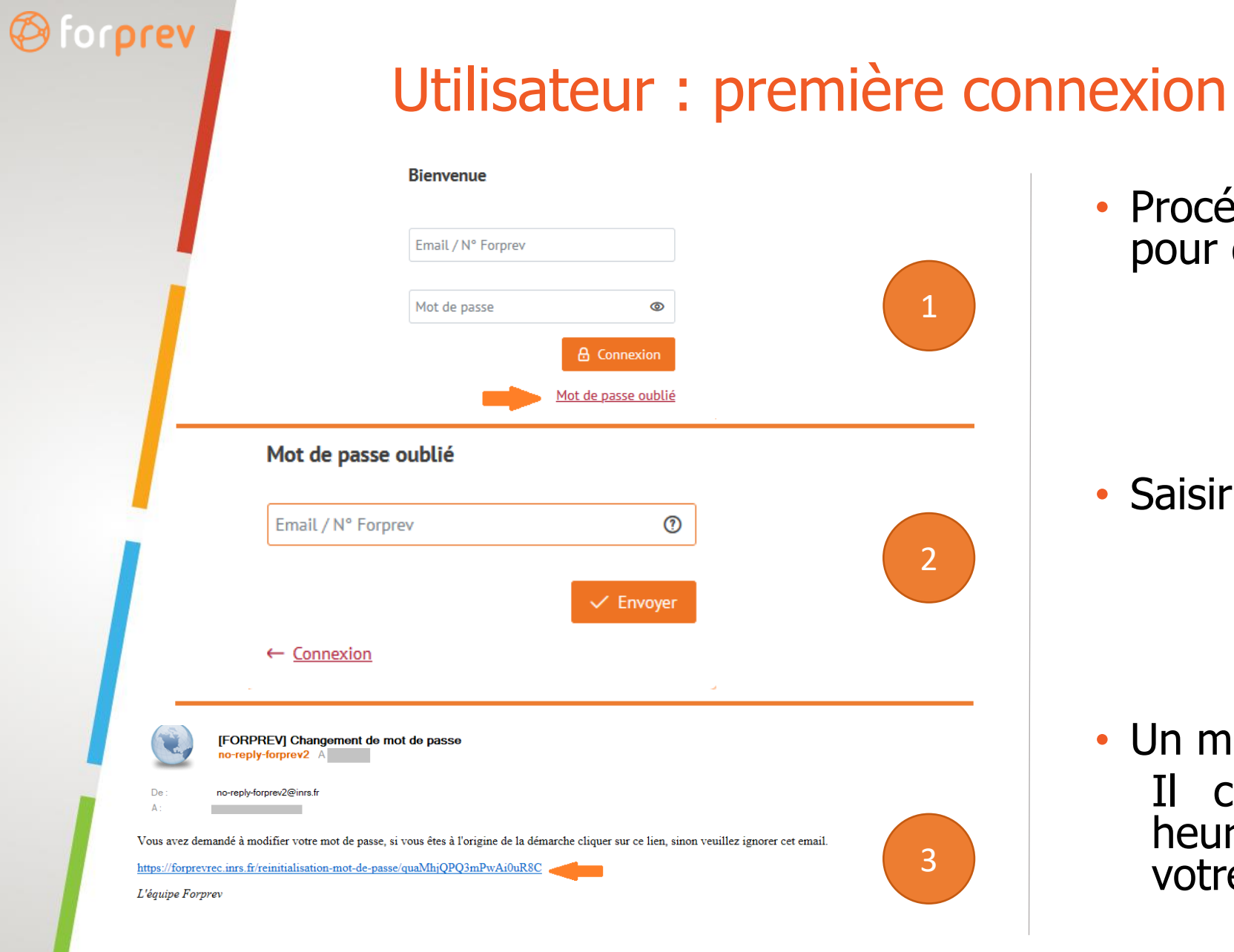

 Procédure de mot de passe oublié pour définir son mot de passe.

• Saisir l'email ou le numéro Forprev.

• Un mail est envoyé.

Il contient un lien valable 72 heures qui vous permet de définir votre mot de passe.

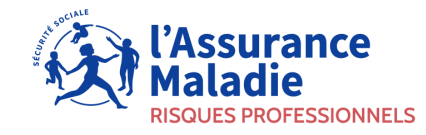

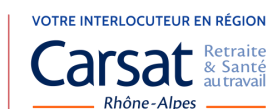

# Utilisateur : première connexion

Enregistrer

#### Notifications

Préférences de notifications par email

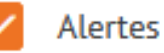

Notifications

N

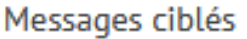

• Choix des notifications (modifiables à tout moment)

- Alertes => Rappellent aux utilisateurs les termes d'un délai.
  - > Échéance d'une habilitation
  - > Fin de certification
- Notifications => Informent sur l'arrivée d'une nouvelle tâche à effectuer.
- Messages ciblés => Messages diffusés par le réseau prévention à destination d'utilisateurs définis selon leur rôle dans l'outil par exemple :
  - > Formateurs SST
  - > Gestionnaires d'entités habilitées

PRAP 2S niveau 1 de la région X

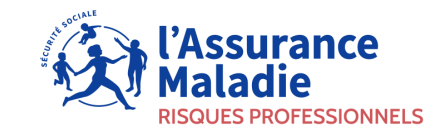

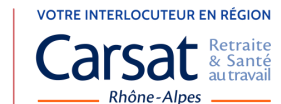

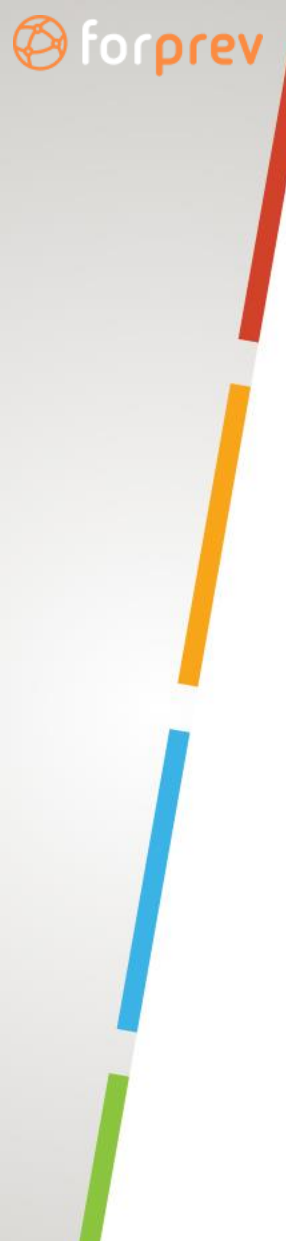

# Utilisateur : première connexion

| Préférences de notifications par email Alertes Notifications Messages ciblés |
|------------------------------------------------------------------------------|
| Notifications<br>Messages ciblés                                             |
|                                                                              |

- Pour les formateurs, choix de la caisse de rattachement.
  - Les formateurs doivent définir leur caisse de rattachement depuis une liste déroulante.

 Ce choix est obligatoire et modifiable à tout moment.

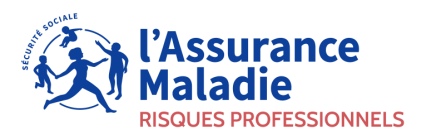

### Utilisateur : gestion de mon compte

| 🖧 Demandeur Entr | reprise Antoine | A Antoine | inexion 也 |
|------------------|-----------------|-----------|-----------|
|                  | A Inform        | ations    |           |
|                  | ☐ Notific       | ations    |           |
|                  | 🛈 Mot de        | e passe   |           |
|                  | 🕣 Décon         | nexion    |           |
|                  |                 |           |           |

| ifications<br>i de passe<br>GRISET<br>Prénom<br>Antoine<br>Date de naissance<br>01/01/1982<br>Territorie<br>Date de naissance<br>01/01/1982<br>Territorie<br>Date de naissance<br>01/01/1982<br>Territorie<br>Territorie<br>Territori<br>Territorie<br>Territorie<br>Territorie<br>Territorie |     |
|----------------------------------------------------------------------------------------------------|-----|
| ot de passe<br>Prénom<br>Antoine<br>Date de naissance<br>01/01/1982                                                                                                    |     |
| Prénom Antoine Date de naissance 01/01/1982                                                                                                    | ?   |
| Antoine Date de naissance 01/01/1982                                                                                                    |     |
| Date de naissance 01/01/1982                                                                                                    | 0   |
| 01/01/1982                                                                                                    |     |
|                                                                                                    |     |
| E-mail                                                                                                    |     |
| agriset@gmail1.com                                                                                                    | (?) |

- Vérifier et modifier ses données personnelles :
  - Adresse mail
  - Nom/prénom et date de naissance seront modifiables sur demande auprès de la hotline
- Modifier les choix des notifications.
- Modifier son mot de passe.

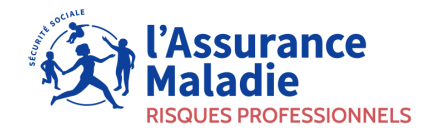

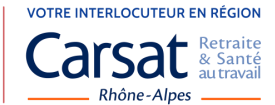

## Anomalies possibles à la première connexion

- Utilisateur inexistant (pas d'accès) :
  - Certificat de formateur périmé depuis plus d'un an
  - Demande d'habilitation initiale incomplète, inachevée ou non-conforme
- Compte existant mais absence de rôle :
  - Certificat de formateur périmé depuis moins d'un an
  - Demande d'habilitation non reprise (renouvellement en cours d'instruction)
- Une habilitation est manquante :
  - Prendre contact avec nous
  - Dans le cas d'un renouvellement en cours d'instruction, accès restreint à forprev V1 le temps de l'instruction.
- Vous ne recevez pas le mail de réinitialisation du mot de passe :
  - Pendre contact avec l'assistance technique de forprev

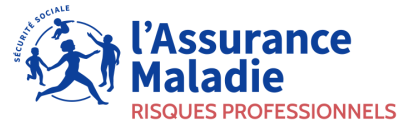

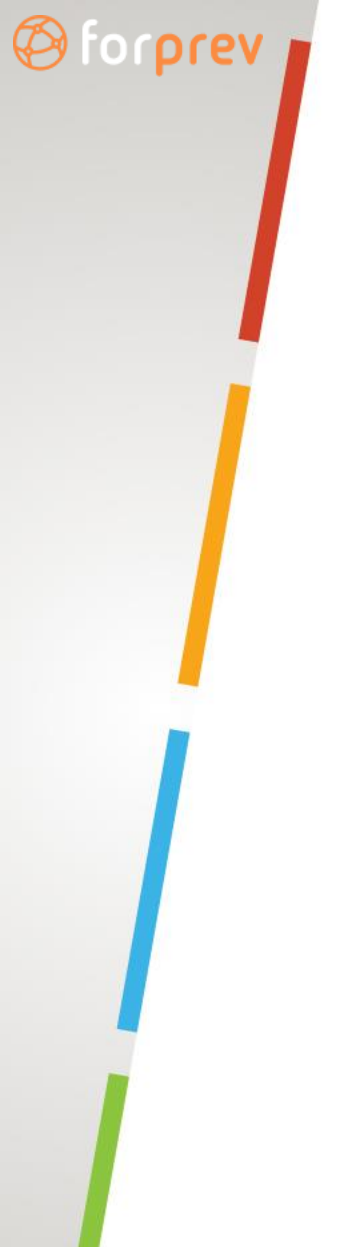

### Assistance forprev

### Par téléphone : 01 40 44 30 44 Joignable en janvier du lundi au vendredi de 10h à 13h.

Par mail : <u>contact@forprev.fr</u>

Formulaire de contact sur la page d'accueil.

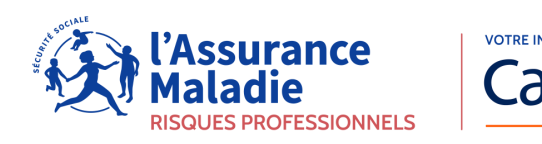

# GESTIONNAIRES OU DÉLÉGATAIRES

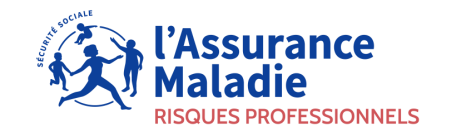

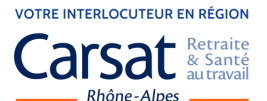

### Fin des entités déléguées et création des délégataires

- Le règlement d'habilitation a été modifié pour supprimer l'existence des entités déléguées ou associées.
- En remplacement, le rôle de délégataire a été créé.
- Le délégataire doit avoir un lien juridique le liant à l'entité habilitée, à l'exclusion de tout lien de nature commerciale ou financière, y compris la franchise. (article 5 du RH)
- Le cahier des charges dispositions générales a été modifié pour prendre en compte la suppression des entités déléguées. (suppression de l'article 3.7 du CDC-DG)

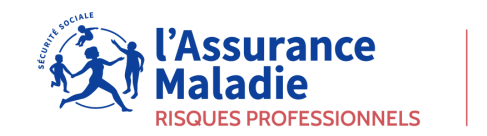

### Ø forprev

# Rubrique « utilisateurs »

| B            | fococev                                       | ←                   |                    |                                         |             | 👰 Gestionnaire | Mairie de 📃 🔗 Alice | <u>Déconnexion</u> し |
|--------------|-----------------------------------------------|---------------------|--------------------|-----------------------------------------|-------------|----------------|---------------------|----------------------|
|              | loipiev                                       | Utilisateurs +      | Utilisateur 2 - Ch | oisir d'ajouter ou de créer un utilisat | eur         |                |                     |                      |
|              | TABLEAU DE BORD                               | Rechercher un utili | isateur (?)        |                                         |             |                | <br>                | + Nouveau critère    |
|              | MON ENTITÉ                                    | Aucun critère       |                    |                                         |             |                |                     |                      |
| <b>e</b>     | HABILITATION                                  |                     |                    |                                         |             |                | ✓ L                 | ancer la recherche   |
|              | CERTIFICATION<br>En cours                     | Nom †               | Prénom <b>↑</b> ↓  | Date de naissance ↑↓                    | E-mail ↑↓   | N° Forprev     | Rôles               |                      |
|              | A traiter 3                                   | FRIG                | Alice              |                                         | 11. C. 11 I | GF 403471      | G                   | × Ø                  |
| Ø            |                                               | 1 utilisateur       |                    |                                         |             |                | « < 1               | > >> 10 ¥            |
|              | A traiter 3                                   |                     |                    |                                         |             |                |                     |                      |
| ጹ            |                                               | 1                   |                    |                                         |             |                |                     |                      |
|              | Rechercher                                    |                     |                    |                                         |             |                |                     |                      |
| 0            | AIDE & ASSISTANCE                             |                     |                    |                                         |             |                |                     |                      |
|              | Manuels d'utilisation                         |                     |                    |                                         |             |                |                     |                      |
|              |                                               |                     |                    |                                         |             |                |                     |                      |
| Men<br>Polit | tions légales & CGU<br>ique de protection des |                     |                    |                                         |             |                |                     |                      |
| donr         | nées                                          |                     |                    |                                         |             |                |                     |                      |

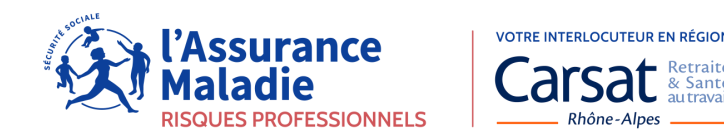

Sa

### Nouvel utilisateur : saisir les informations personnelles

| Role                    |            |
|-------------------------|------------|
| formations personnelles |            |
| l° Forprev 🕐            |            |
|                         |            |
| Nom*                    | 0          |
| Prénom*                 | 0          |
|                         |            |
| Date de naissance*      | 0 🛱        |
| E-mail*                 | 0          |
|                         |            |
|                         | -> Suivent |

- Saisir les informations personnelles requises
  - Si la personne possède déjà un compte dans l'outil, vous pouvez saisir le n° Forprev ou les nom/prénom/date de naissance/adresse mail
  - Si la personne ne possède pas de compte, saisir nom/prénom/date de naissance/adresse mail
- Puis cliquer sur « Suivant »

*L'outil effectue une recherche pour identifier des doublons potentiels* 

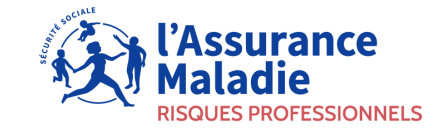

# Nouvel utilisateur : rôle gestionnaire

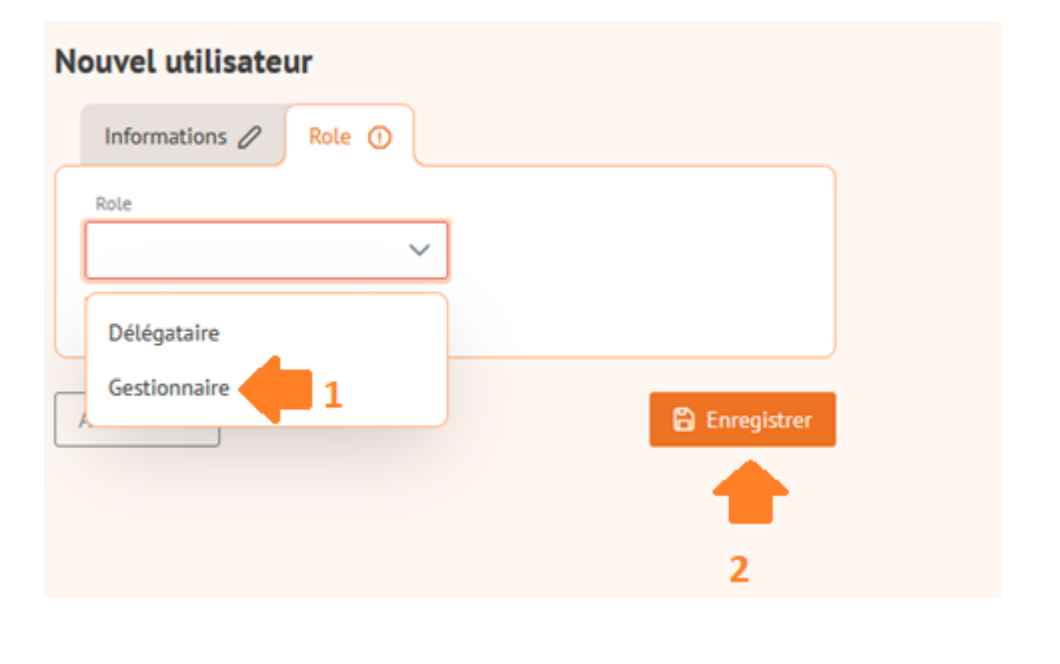

- Choisir le rôle de gestionnaire dans le menu déroulant.
- Puis enregistrer.

Nous vous conseillons de déclarer au moins deux gestionnaires par entité

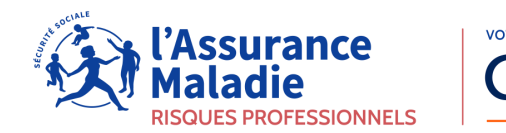

#### 🖗 forprev

# Nouvel utilisateur : rôle délégataire

| ouvel utilisateur      |                                       |               |
|------------------------|---------------------------------------|---------------|
| Informations 🖉 🛛       | Role 🧷 🕕                              |               |
| Role                   |                                       |               |
| Délégataire            | · · · · · · · · · · · · · · · · · · · | 1             |
| Description            |                                       | 2             |
| Habilitations          |                                       |               |
| Dispositif niveau      | Date de début                         | Date de fin   |
| Aucune habilitation    |                                       |               |
| Rattacher une habilita | ation 3                               |               |
| bandonner              |                                       | 🔒 Enregistrer |
|                        |                                       |               |

- Choisir le rôle de délégataire dans le menu déroulant.
- (Facultatif ) saisir une courte description vous permettant d'identifier facilement le délégataire.
- Rattacher un délégataire pour une ou plusieurs habilitation(s).

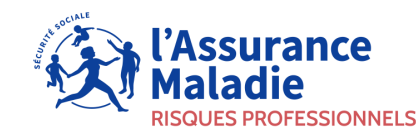

### Nouvel utilisateur : rattacher un délégataire à une habilitation

Annuler

| Reche                                                                                                    | rcher une habilitation |        |                                           |                 | ×           |
|----------------------------------------------------------------------------------------------------|------------------------|--------|-------------------------------------------|-----------------|-------------|
|                                                                                                    |                        |        |                                           | Q Rechercher    | ×           |
|                                                                                                    | Dispositif             | Niveau | Numéro                                    | Date de début   | Date de fin |
|                                                                                                    | SST                    | 1      | H30093/2022/SST-1/C/00                    | 2022-03-10      | 2027-03-10  |
|                                                                                                    | AP-TRL                 | 1      | H30113/2022/AP-TRL-1/C/00                 | 2022-03-21      | 2027-03-21  |
| <ul> <li>Image: A second second s</li></ul> | Catec                  | 1      | H30160/2020/Catec-1/C/00                  | 2020-06-16      | 2027-06-17  |
| <ul> <li></li> </ul>                                                                                                    | SST                    | 2      | H30171/2020/SST-2/C/00                    | 2020-01-01      | 2028-01-02  |
|                                                                                                    | Amiante sous-section 4 | 1      | H30205/2022/Amiante sous-section 4-1/C/00 | 2022-07-08      | 2027-07-08  |
|                                                                                                    | Prap-IBC               | 1      | 20/2020/PRAPIBC-3/0/00                    | 2020-01-01      | 2100-12-31  |
|                                                                                                    | SST                    | 1      | 30/2020/SST-3/0/00                        | 2020-01-01      | 2100-12-31  |
|                                                                                                    | APS-ASD                | 2      | H30271/2022/APS-ASD-2/C/00                | 2022-07-08      | 2028-07-09  |
| 8 résulta                                                                                                    | its                    |        | Affichage de 1 à 8 sur 8 habilitations    | $\ll$ $<$ 1 $>$ | >> 10 ¥     |

• La liste des habilitations actives détenues par l'entité s'affiche.

 Choisir les habilitations sur lesquelles vous donnez délégation.

• Puis cliquer sur ok.

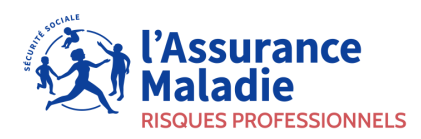

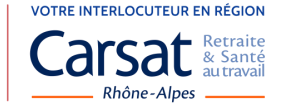

### Nouvel utilisateur : rattacher un délégataire à une habilitation

| nformations 🖉       | Role 🖉        |             |   |
|---------------------|---------------|-------------|---|
| ole                 |               |             |   |
| élégataire          | $\sim$        |             |   |
| escription          |               |             |   |
| tablissement de ROI | JEN           |             |   |
|                     | 11.           |             |   |
| abilitations 2      |               |             |   |
| Dispositif niveau   | Date de début | Date de fin |   |
| SST / 2             | 01/01/2020    | 02/01/2028  | Û |
|                     |               | 47/04/00027 | - |

• Les habilitations sélectionnées s'affichent.

#### • Puis enregistrer.

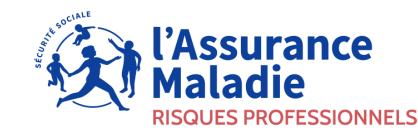

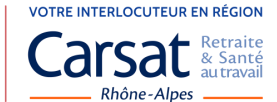

#### 🕲 forprev

# Visualiser les utilisateurs du compte

• L'utilisateur s'ajoute dans la liste des utilisateurs du compte.

|          | fococov                                        | ←l                     |           |                      |                      | $egin{smallmatrix} P_{\mathbf{x}} & Gestionnaire & Mairie\mathbf{d} \end{bmatrix}$ | A Alice | Déconnexion U     |
|----------|------------------------------------------------|------------------------|-----------|----------------------|----------------------|------------------------------------------------------------------------------------|---------|-------------------|
|          | loipiev                                        | Utilisateurs           |           |                      |                      |                                                                                    |         | + Utilisateur     |
|          | TABLEAU DE BORD                                | Rechercher un utilisat | teur 🕐    |                      |                      |                                                                                    | +       | Nouveau critère   |
|          | MON ENTITÉ                                     | Aucun critère          |           |                      |                      |                                                                                    | _       |                   |
| 6        | HABILITATION                                   |                        |           |                      |                      |                                                                                    | V Lar   | ncer la recherche |
| <b>R</b> | CERTIFICATION<br>En cours                      | Nom †1.                | Prénom †↓ | Date de naissance 11 | E-mail †↓            | N° Forprev                                                                         | Rôles   |                   |
|          | A traiter 🚺                                    | FRIGG                  | Alice     | 01/01/1981           | afrigga@gmail1.com   | GLL60451                                                                           | 6       | × 0               |
| ۵        |                                                | TESTEUR                | Un        | 15/09/1982           | un.testeur@gmail.com | CRT43304                                                                           | DL      | × 0               |
|          | A traiter 3                                    | 2 utilisateurs         |           |                      |                      |                                                                                    | ≪ < 1 ⊃ | » » 10 🗸          |
| я        | UTILISATEURS                                   |                        |           |                      |                      |                                                                                    |         |                   |
|          | Rechercher                                     |                        |           |                      |                      |                                                                                    |         |                   |
| 0        | AIDE & ASSISTANCE                              |                        |           |                      |                      |                                                                                    |         |                   |
|          | FAQ / Contact support<br>Manuels d'utilisation |                        |           |                      |                      |                                                                                    |         |                   |
|          |                                                |                        |           |                      |                      |                                                                                    |         |                   |
| Men      | tions légales & CGU                            |                        |           |                      |                      |                                                                                    |         |                   |
| Polit    | tique de protection des<br>nées                |                        |           |                      |                      |                                                                                    |         |                   |

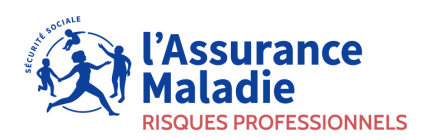

# **GESTION DES HABILITATIONS**

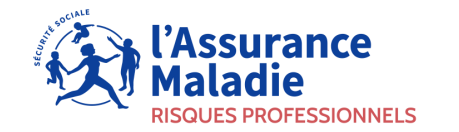

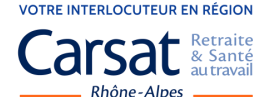

### Gestionnaire : mettre à jour les informations de son entité

• A tout moment il est possible de mettre à jour les données de son entité.

οιριεν

| Becorou                   | <b>←</b>                                                         | 🕰 Gestionnaire 🛛 Mairie de Vanves | Alice <u>Déconnexion</u> ひ  |
|---------------------------|------------------------------------------------------------------|-----------------------------------|-----------------------------|
| Giorpiev                  | Mon entité MAIRIE DE VANVES                                      |                                   | Actualiser les informations |
|                           | Mairie de Vanves Collectivité                                    |                                   | <b></b>                     |
| C HABILITATION<br>Actives | Régime Adresse<br>Hors régime Place de la mairie<br>92170 VANVES |                                   |                             |
|                           | Attestation URSSAF                                               |                                   |                             |
| A traiter                 | Lettre Decision CNH.pdf     Signataire                           |                                   |                             |
| En cours                  | Nom Fonction<br>IT Pascal Maire                                  |                                   |                             |
| A traiter                 | ← Retour                                                         |                                   |                             |
| Rechercher                |                                                                  |                                   |                             |

• Les informations du signataire et celles relatives à la diffusion d'informations sur le site web de l'INRS (uniquement pour les organismes de formation) ne sont pas soumises à instruction.

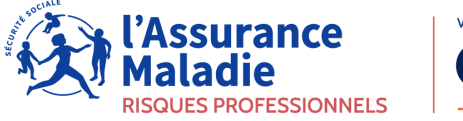

### Gestionnaire : renouveler une habilitation

- L'habilitation n'est plus valable après la date d'échéance. Désormais une demande de renouvellement ne protège pas de cette échéance.
- Le renouvellement peut être lancé un an avant l'échéance de l'habilitation, sans changer sa date anniversaire. (article 4.4 du CDC-DG)
- Deux alertes sont mises en place (12 mois et 6 mois avant la date d'échéance).
- Tous les gestionnaires de l'entité sont destinataires de ces alertes.

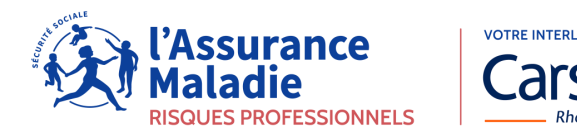

### Modification du cahier des charges dispositions générales

(a) for orev

- Les articles 4.1 et 5.2, ont été modifiés pour prendre en compte les modalités de transmission dématérialisée via forprev. L'article 4.2 est supprimé (courrier de recevabilité).
- Les entreprises habilitées peuvent faire appel à des formateurs indépendants. (suppression de la mention de formateur salarié à l'article 3.6)
- Il n'est plus nécessaire de rattacher des formateurs à l'habilitation. (nouvel article 4.2)
- La mise à jour administrative doit être effectuée directement via forprev chaque fois que nécessaire. (article 6.8 modifié et 6.10 supprimé)

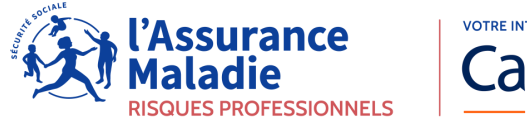

# CRÉATION DES SESSIONS ET DES CERTIFICATS

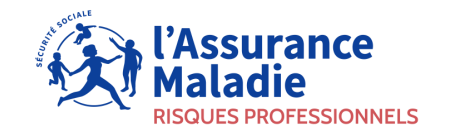

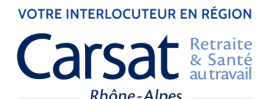

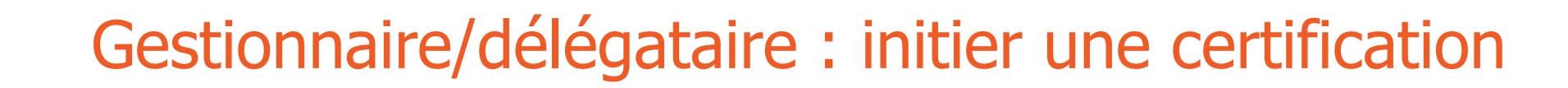

Depuis le compte gestionnaire ou délégataire

forprev

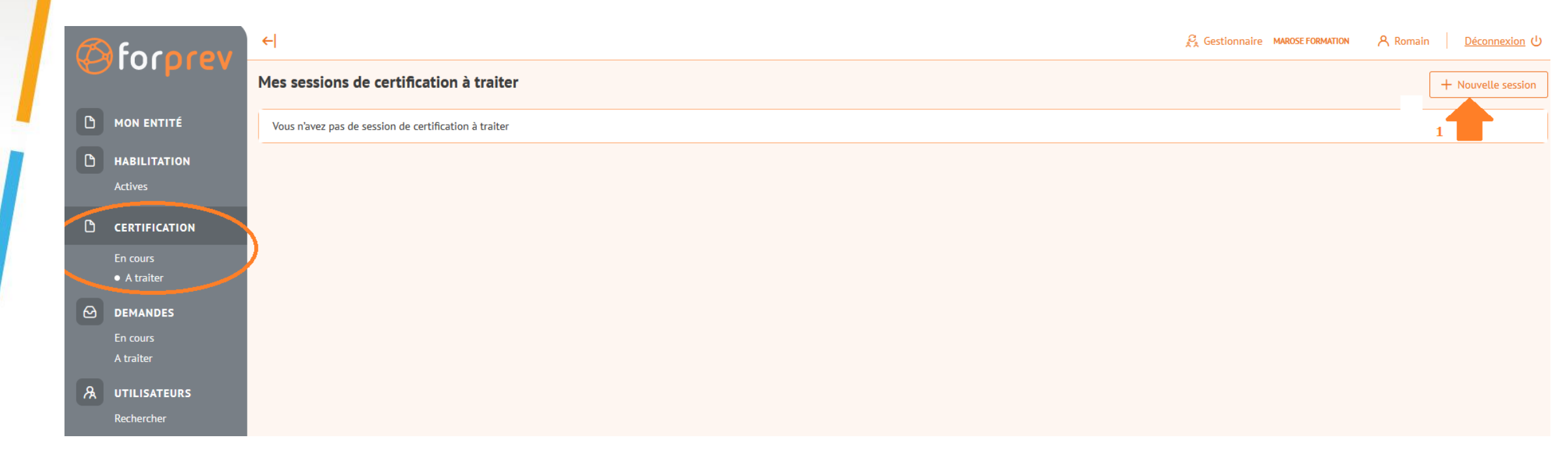

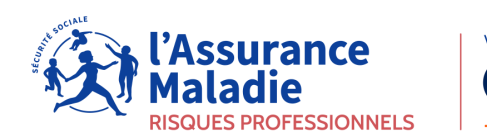

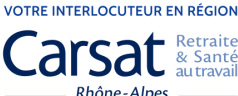

#### Ø forprev

### Gestionnaire/délégataire : saisir les informations de session

| Session () Formateur St             | agiaires               |                                                                  |                                                                               |                         |
|-------------------------------------|------------------------|------------------------------------------------------------------|-------------------------------------------------------------------------------|-------------------------|
| Dispositif 🕐                        |                        | Niveau 🕐                                                         | — Chaicir un dispositif, niusau – > La lista                                  | officháo oct 🕢          |
| SST                                 | $\sim$                 | 2                                                                | fonction des habilitations portées par l'é                                    | entité                  |
| Certificat 🕐                        |                        |                                                                  |                                                                               | 0                       |
|                                     | $\sim$                 | Choisir le certificat à édit                                     | er                                                                            | (2)                     |
| e certificat doit être renseigné.   |                        |                                                                  |                                                                               |                         |
| Lieu de formation 🕐                 | Saisir le<br>est limit | lieu de la session, si le dispo<br>té aux lieux correspondant au | itif requiert une plateforme pédagogique, le ch<br>1x plateformes déclarées.  | noix du lieu 🗿          |
| e lieu de formation doit être rense | igné                   |                                                                  |                                                                               |                         |
| Code postal 🕐                       | Ville                  | 0                                                                |                                                                               |                         |
| dentification 🕐                     |                        |                                                                  |                                                                               |                         |
| Stage initial                       |                        | Indiquer s'il s'agit d'un sta                                    | ge initial ou d'une mise à jour des                                           | 4                       |
| Stage de mise à jour des co         | mpétences              | competences                                                      |                                                                               |                         |
| Date de fin de session              | 0 🛱                    | Enfin indiquer la date de<br>de déterminer la date d             | e fin de session, cette date permettra 5<br>e début de validité du certificat | )                       |
|                                     |                        |                                                                  |                                                                               | $6 \rightarrow Suivant$ |
|                                     |                        |                                                                  |                                                                               |                         |

OTRE INTERI OCUTEUR EN RÉGIO

**RISQUES PROFESSIONNELS** 

#### Ø forprev

### Gestionnaire/délégataire : indiquer le formateur animateur

| Session Formateur | Stagiaires                                |                                                               |                                                                                       |
|-------------------|-------------------------------------------|---------------------------------------------------------------|---------------------------------------------------------------------------------------|
| M° Forprev<br>GML | 0                                         | Indiquer le n° Forprev du formateur                           | L'application vérifie :                                                               |
|                   |                                           | OU<br>Saisir le Nom, prénom et la date de                     | Si l'individu existe dans l'application                                               |
| Nom               | Ø                                         | naissance du formateur pour<br>permettre de l'identifier dans | Si celui-ci a un rôle formateur                                                       |
| Prénom            | 0                                         | Forprev                                                       | Si ce formateur possède bien la qualification requise                                 |
| Date de naissance | 0 🛱                                       |                                                               | Si cette qualification est valide à la date de fi<br>de session indiquée précédemment |
|                   | <ul> <li>Vérifier le formateur</li> </ul> | Lancer la vérification                                        |                                                                                       |
|                   |                                           |                                                               | → Suivan                                                                              |

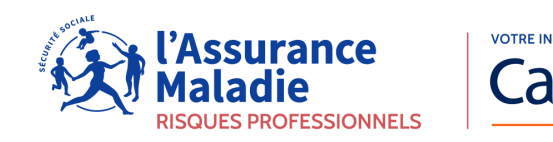

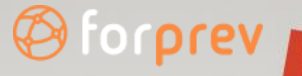

Gestionnaire/délégataire : saisir les identités des stagiaires

• Cliquer sur « Ajouter un stagiaire »

| Session Formateur 🧷 | Stagiaires 🖉 |        |                   |                        |
|---------------------|--------------|--------|-------------------|------------------------|
|                     |              |        |                   | + Ajouter un stagiaire |
| N° Forprev          | Nom          | Prénom | Date de naissance | E-mail                 |
| Aucun stagiaire     |              |        |                   |                        |

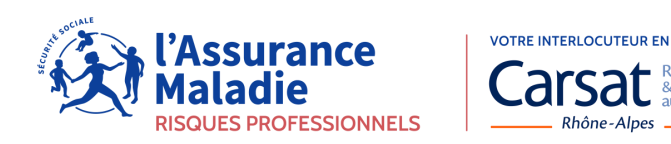

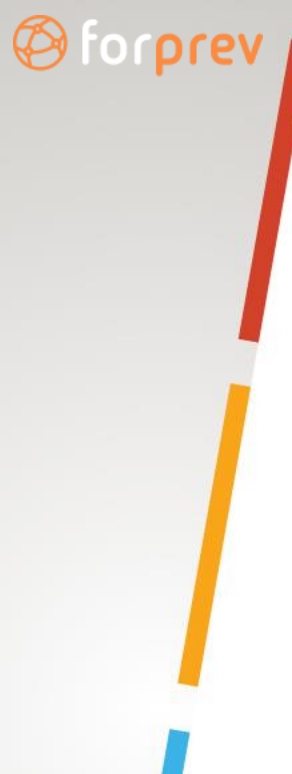

### Gestionnaire/délégataire : saisir les identités des stagiaires - Acteurs

#### • Seules les informations suivantes sont requises :

| Nouveau stagiaire | ×   |
|-------------------|-----|
|                   |     |
| Nom               | (?) |
|                   |     |
| Prénom            | 0   |
|                   |     |
| Date de naissance | ⑦   |
|                   |     |

Annuler

Ajouter

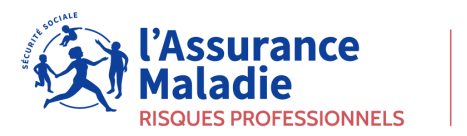

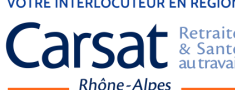

### Gestionnaire/délégataire : saisir les identités des stagiaires - Formateurs

• En cas de doublon, les utilisateurs identifiés vous seront proposés.

| Nouveau stagiaire             | X<br>Si le formateur possède un compte dans Forprey, vous pouvez saisir le nº Forprey ou le triplet :                                                                                                    |
|-------------------------------|----------------------------------------------------------------------------------------------------|
|                               | Nom, prénom, date de naissance afin de lancer une recherche sur l'utilisateur                                                                                                    |
| N° Forprev (2) V° Pré-remplir | <u>Si le formateur ne possède pas de compte dans Forprev</u> , vous devez obligatoirement saisir :<br>Nom, prénom, date de naissance et email, afin de créer le compte dans l'application en cas de<br>réussite |
| Nom                           | 0                                                                                                    |
|                               |                                                                                                    |
| Prénom                        | $\odot$                                                                                                    |
|                               |                                                                                                    |
| Date de naissance             |                                                                                                    |
|                               |                                                                                                    |
| E-mail                        | 0                                                                                                    |

Annuler

() forprev

Ajouter le stagiaire après avoir vérifié les informations saisies

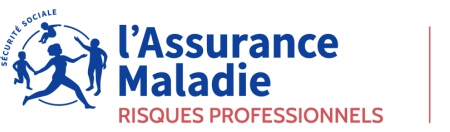

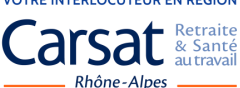

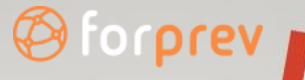

### Formateur : sélectionner la session

#### Depuis le compte formateur

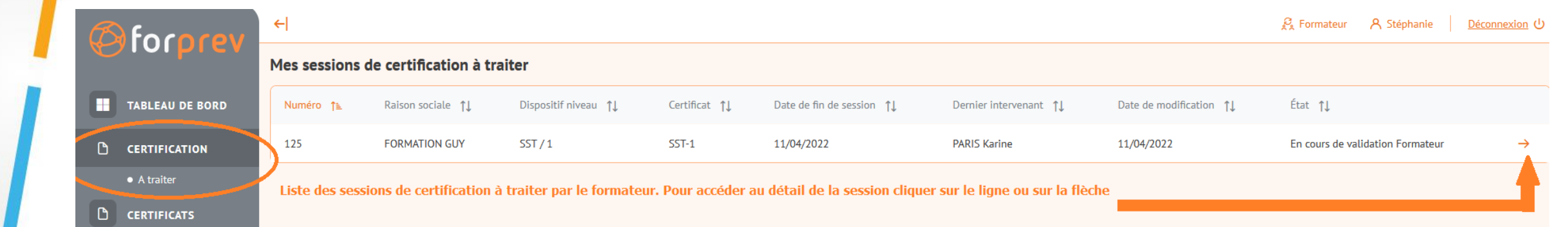

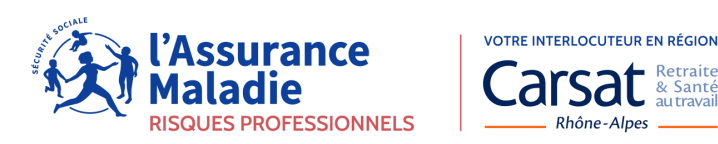

# Formateur : visualiser les informations de la session

Ø forprev

| ession de certification n°113                                                                            | MAROSE FORMATION Le n° de la session et nom de l'entité déclarante |  |  |  |  |
|----------------------------------------------------------------------------------------------------|--------------------------------------------------------------------|--|--|--|--|
| Session Stagiaires                                                                                       |                                                                    |  |  |  |  |
| Amiante sous-section 4 / 1 DIS                                                                           | positif Niveau                                                     |  |  |  |  |
| Certificat<br>Amiante s/s4-1 Opérateur de chantier                                                       | Certificat généré                                                  |  |  |  |  |
| Lieu de formation<br>Lieu de formation en France Lieu de formation défini par le code postal et la ville |                                                                    |  |  |  |  |
| Adresse<br>26800 ETOILE SUR RHONE                                                                        |                                                                    |  |  |  |  |
| Identification<br>Stage initial                                                                          | Formation initiale ou MAC                                          |  |  |  |  |
| Date de fin de session<br>10/04/2022                                                                     | Date de fin de session => Début de validité du certificat          |  |  |  |  |
| Formateur<br>R. · · D . · .f (                                                                           | Nom du formateur animateur de la session                           |  |  |  |  |

→ Suivant

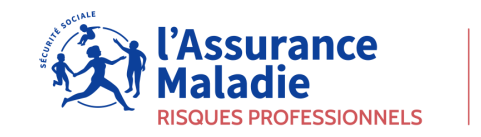

### Formateur : saisir les résultats des stagiaires

• Deux actions possibles :

οιριεν

- Effectuer un retour commenté s'il existe une erreur dans la saisie de la session de certification par exemple.
- Renseigner les résultats des stagiaires : réussite ou échec.

| Session de certificati                      | ion n°113 MAROSE FORMATIO | N                 |                          |                | 🛱 Enregistrer                                         |
|---------------------------------------------|---------------------------|-------------------|--------------------------|----------------|-------------------------------------------------------|
| Session Stagiaires                          |                           |                   |                          |                | En cours de validation Formateur                      |
|                                             |                           |                   |                          |                | Action                                                |
| Nom                                         | Prénom                    | Date de naissance | Echec                    | Réussite       | Envoyer les résultats des stagiaires 3 - Sélectionner |
| F.1.                                        | Régine                    | 06/04/1977        | 0                        | 0              | Retour commenté                                       |
| F                                           | Myriam                    | 15/03/1978        | 0                        | 0              | Mon commentaire                                       |
| JE ·                                        | Pierre                    | 18/02/1964        | 0                        | 0              |                                                       |
| 1- Vérifier l'identité des stagiaires 2- In |                           |                   | 2- Indiquer les stagiair | es en réussite |                                                       |
|                                             |                           |                   |                          |                | 4 - Soumettre l'action<br>sélectionnée                |

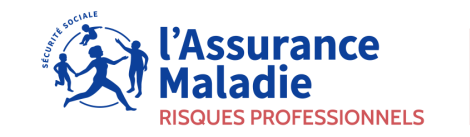

#### 🖗 forprev

### Gestionnaire/délégataire : afficher la liste des sessions à traiter

#### Depuis le compte gestionnaire ou délégataire

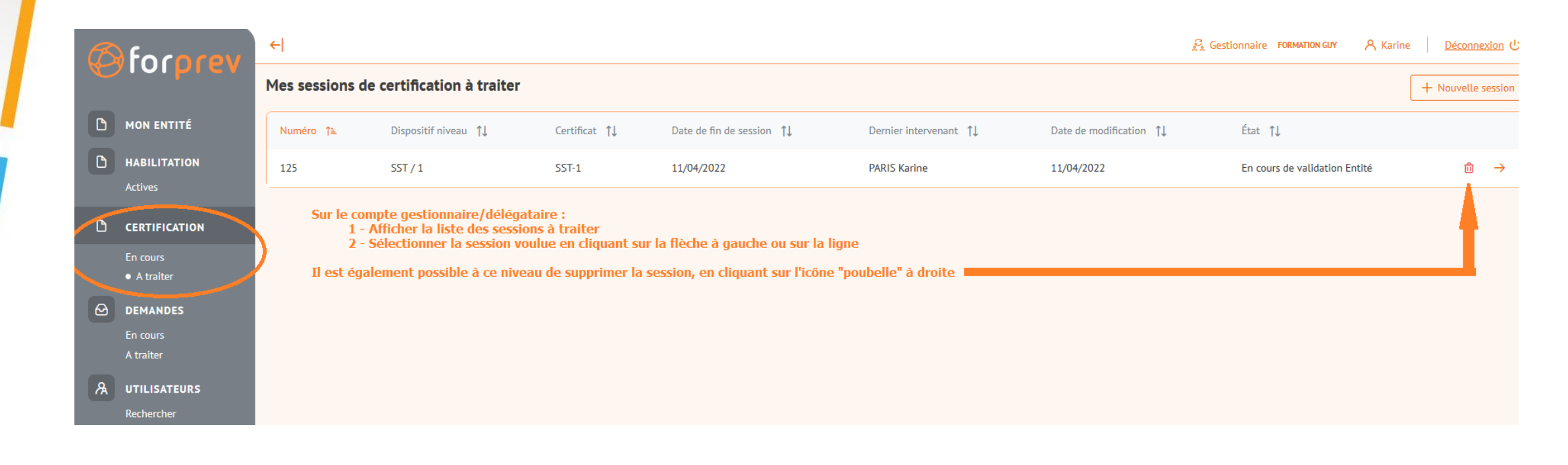

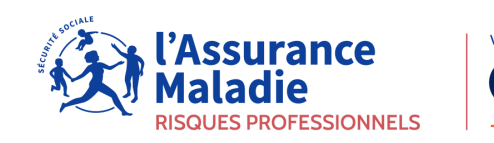

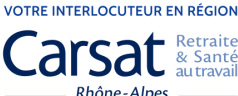

#### Oforprev

### Gestionnaire/délégataire : générer les certificats

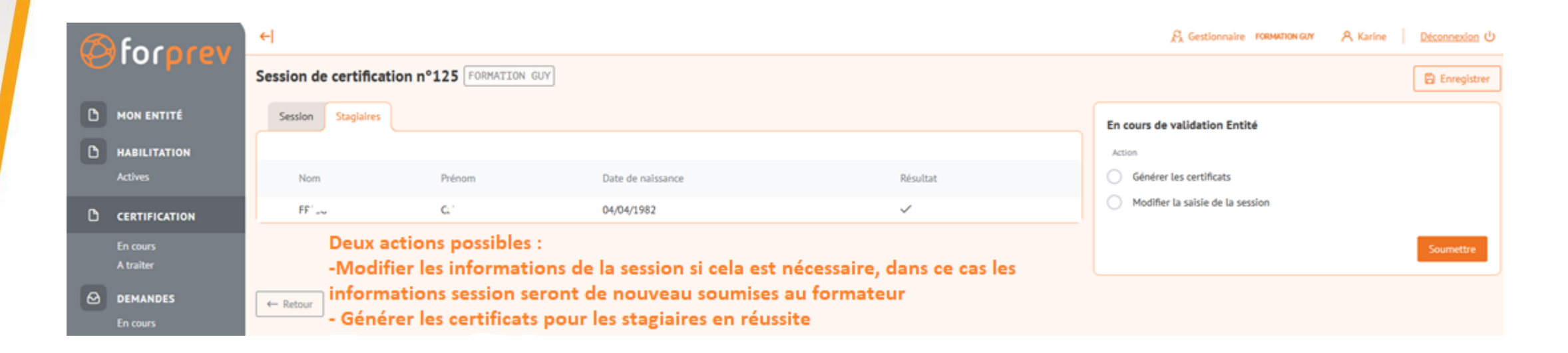

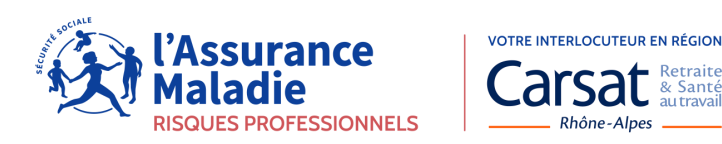

## Gestionnaire/Délégataire : télécharger des certificats

(O) forprev

• Le téléchargement des certificats est possible pendant 15 jours à compter de la date de génération des certificats.

| Session de certification n°113 MAROSE FORMATION                                                         |  |  |  |  |  |
|----------------------------------------------------------------------------------------------------|--|--|--|--|--|
| Session Stagiaires Téléchargements                                                                      |  |  |  |  |  |
| 3 candidats ont validés la certification                                                                |  |  |  |  |  |
| Télécharger les certificats                                                                             |  |  |  |  |  |
| Le fichier est disponible au téléchargement pendant 15 jours à compter de la génération des certifcats. |  |  |  |  |  |
| ← Retour                                                                                                |  |  |  |  |  |

## Aucun duplicata ne sera délivré pour le niveau acteur

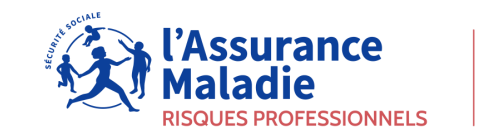

Carsat Retraite & Santé autravail

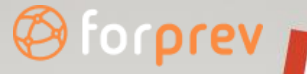

### Formateur: télécharger son certificat

• Les certificats des formateurs resteront téléchargeables depuis leur compte tant que le certificat sera valide.

|   | forprev         | <del>(</del>            | 🚑 Formateur 🛛 🤾   | ス Karine Déconnexion し |                         |          |
|---|-----------------|-------------------------|-------------------|------------------------|-------------------------|----------|
|   |                 | Mes Certificats         |                   |                        |                         |          |
|   | TABLEAU DE BORD | Libellé court du modèle | Dispositif-Niveau | Date de délivrance     | Date de fin de validité | Action   |
| ٥ | CERTIFICATION   | SST-2                   | SST / 2           | 17/02/2022             | 17/02/2025              | <u>+</u> |
|   | A traiter       |                         |                   |                        |                         | <b></b>  |
| C | CERTIFICATS     | $\triangleright$        |                   |                        |                         | _        |

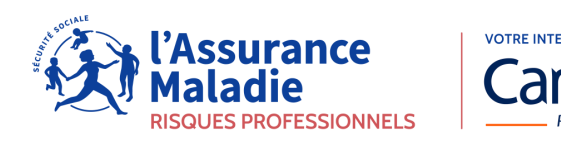

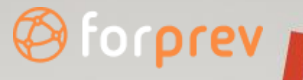

### Forme des certificats

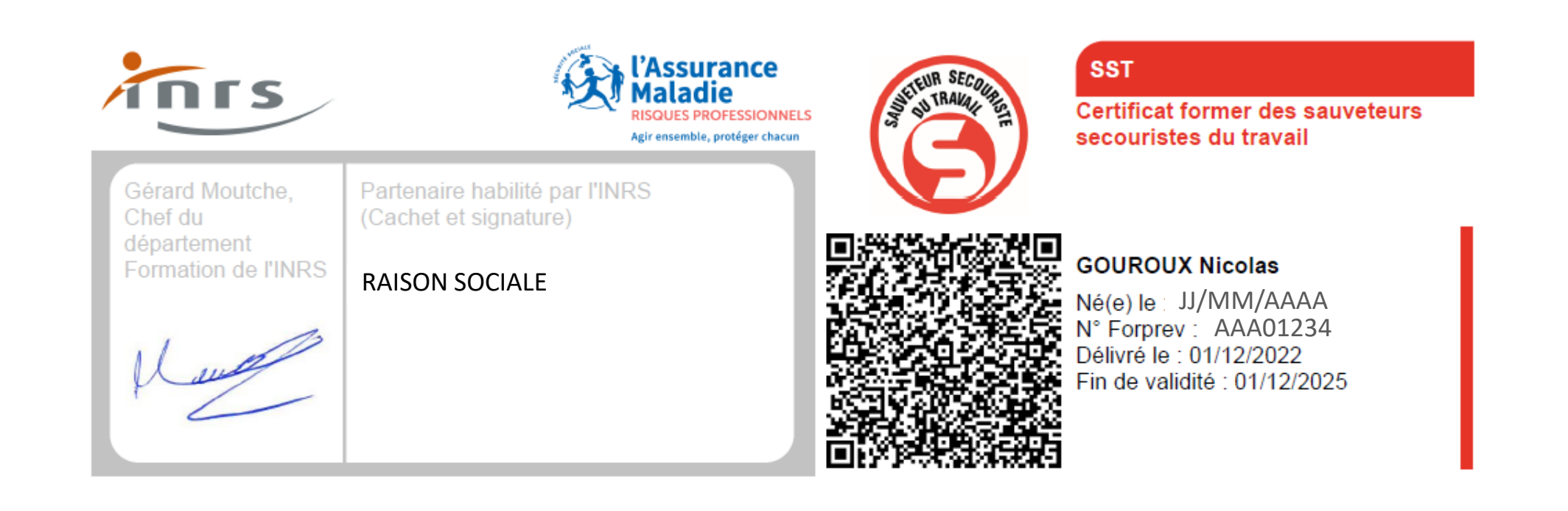

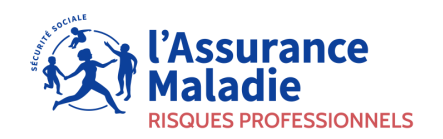

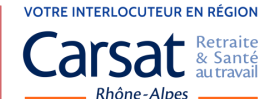

# AIDE ET ASSISTANCE

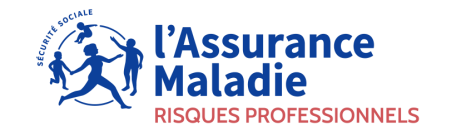

VOTRE INTERLOCUTEUR EN RÉGION Carsat Retraite & Santé au travail

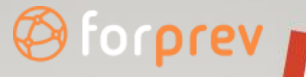

### Aide et assistance

 Depuis le menu de gauche, la rubrique « Aide et assistance » est toujours présente.

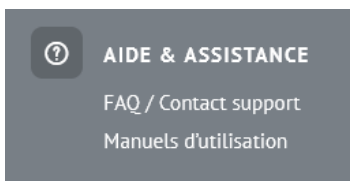

- Plusieurs modalités :
  - Les FAQ, avec une recherche par texte dans les réponses et un classement par module.
  - Des manuels proposés en fonction des profils de connexion.
  - Un lien vers le formulaire de contact du service d'assistance.

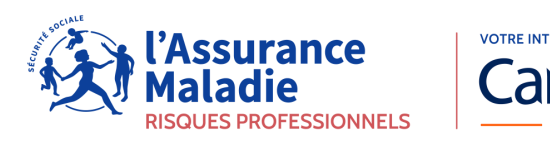

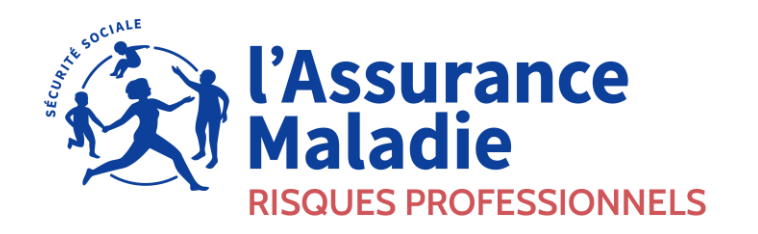

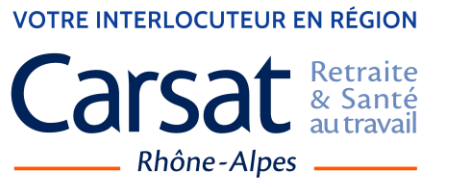

# **MERCI DE VOTRE PARTICIPATION**

habilitation.form.prev@carsat-ra.fr nicolas.gouroux@carsat-ra.fr